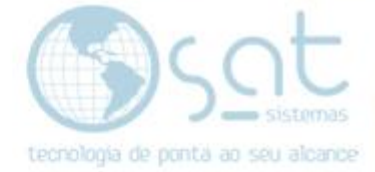

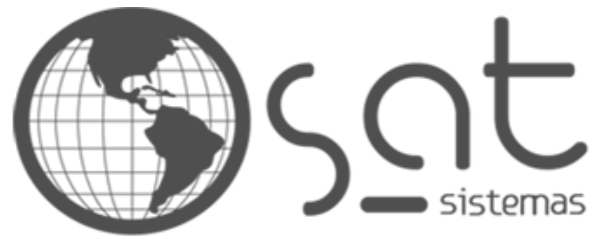

tecnologia de ponta ao seu alcance

## DOCUMENTAÇÃO

## Credenciar Para a Geração de NFC-e

Efetuando o credenciamento de NFC-e e gerando o código CSC.

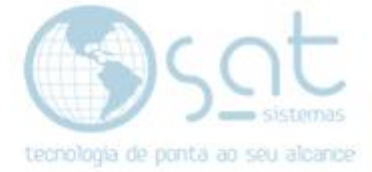

### **SUMÁRIO**

- 1. Como efetuar o credenciamento da NFC-e
  - I. Certificado digital
  - II. Acessando o site da Receita Federal
- 2. Finalizando o credenciamento
  - I. Efetuando o credenciamento
  - II. Gerando o código CSC.

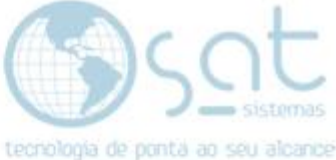

# 1. Como efetuar o credenciamento da NFC-e

#### I. Certificado Digital

O primeiro passo para o credenciamento da NFC-E, é ter instalado na sua máquina o certificado digital. Caso seja o modelo A3 você deve ter inserido na sua porta USB e instalado os drivers. O modelo de de certificado A1 é a assinatura que fica armazenada na própria máquina do usuário, e é indicado para quem precisa praticar as ações internamente. E a A3 são armazenados em mídias mais portáteis, como tokens USB ou cartões com chip.

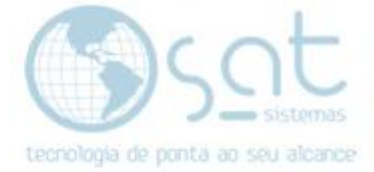

#### II. Acessando o site da Receita Federal

O segundo passo é acessar o site da receita federal:

https://www.receita.fazenda.df.gov.br/aplicacoes/CartaServicos/servico.cfm?co dTipoPessoa=7&codServico=773&codSubCategoria=218

#### Logo após Você deve clicar em serviços on-line

| ← → C iii receita.fazenda.df.gov.br/aplicacoes/ | CartaServicos/servico.cfm?codTipoPessoa=7&codSe            | evico=773&codSubCategoria=218       |                                |                          | ତ 순 ☆ 팩 🛛 🕻 |
|-------------------------------------------------|------------------------------------------------------------|-------------------------------------|--------------------------------|--------------------------|-------------|
|                                                 | Transparência Ouvidoria Acesso à informa                   | ção Diário oficial Agência Brasilia |                                | Acessibilidade   Aa      |             |
|                                                 | SECRETARIA DE FAZENDA DO DI<br>Receita do Distrito Federal | STRITO FEDERAL                      | E                              | ntrar Cadastre-se        |             |
|                                                 |                                                            | Emitir Nova Nota                    | Fiscal de Serviços             |                          |             |
|                                                 | SERVIÇOS ON-LINE                                           | AGENCIANET                          | ATENDIMENTO VIRTUAL            | LEGISLAÇÃO E PUBLICAÇÕES |             |
| - 1.4.8                                         |                                                            | O QUE VOCÉ                          | PROCURA?                       |                          |             |
|                                                 | Ex: Segu                                                   | inda via IPVA                       | Procu                          | rar Q                    | -We         |
|                                                 |                                                            | A and a                             |                                |                          |             |
|                                                 | Início> Para o Empresário> DOCUN                           | /ENTOS FISCAIS ELETRÔNICOS> I       | NFC-e - Efetuar Credenciamento | e Descredenciamento      |             |
|                                                 |                                                            |                                     |                                |                          |             |
|                                                 |                                                            | SCAIS                               |                                |                          |             |

ELETRONICOS
NFC-e - Efetuar Credenciamento e Descredenciamento
Acesso direto ao serviço: Clicar aquí
C Descrição

Platone condensionenate anno emiliate de NIPP a Madela CE ao decondensionente

Em seguida prossiga em entrar e entre utilizando o seu certificado.

| SECRETARIA DE FAZENDA DO DISTRITO FEDERAL<br>Receita do Distrito Federal  Digite seus dados para acessar os serviços da Receita  Ou utilize uma das formas de acesso abaixo  Intrar com gov.br  Entrar com gov.br |                                                                                                    | al Agência Brasilia Port | Diário Oficial   | Acesso à Informação  | Ouvidoria       | Transparência                         |                      |
|----------------------------------------------------------------------------------------------------|----------------------------------------------------------------------------------------------------|--------------------------|------------------|----------------------|-----------------|---------------------------------------|----------------------|
| Digite seus dados para acessar os serviços da Receita Ou utilize uma das formas de acesso abaixo                                                                                                    |                                                                                                    | FEDERAL                  | rito fe          | A DO DIST            | AZEND<br>ederal | ETARIA DE F<br><b>a do Distrito F</b> | SECRET/<br>Receita d |
| CPP     Entrar com gov.br                                                                                                    | utilize uma das formas de acesso abaixo                                                                                                    | os da Receita            | ar os serviços d | eus dados para acess | Digite se       |                                       |                      |
| Scina                                                                                                    | Entrar com gov.br                                                                                                    |                          |                  |                      | CPF             |                                       |                      |
| Esqueceu a sentra? Primeiro Acesso?                                                                                                    |                                                                                                    | Primeiro Acesso?         |                  | 18?                  | Esqueceu a sent |                                       |                      |
| Não sou um robó Corrota Acessar Acessar Districtionado                                                                                                    | No. 100<br>No. 100<br>No. 10 | Acessar                  | PTCHA            | i um robô            | Não sou         |                                       |                      |

Fazenda do Distrito Federal SBN 0d. 02 Ed. Vale do Rio Doce 7ª andar CEP: 70.040-099 Secretaria de Estado de Fazenda do Distrio Federal Correta 156. Opção 3 (gazenda do Distrio Federal Correta 156. Opção 3 (gazenda do Distrio Federal Correta 156. Opção 3 (gazenda do Distrio Federal

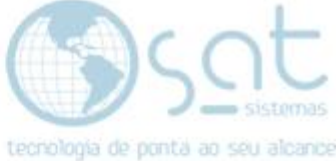

### 2. Finalizando o Credenciamento

#### I. Efetuando o Credenciamento

Depois de estar logado selecione a opção DF-E(Doc. Fiscais Eletrônicos).

| Painel de Serviços                                                 |        |  |
|--------------------------------------------------------------------|--------|--|
| Serviços da Receita                                                |        |  |
| Certidão                                                           | >      |  |
| Dívida Ativa                                                       | >      |  |
| Negociação de Débitos                                              | >      |  |
| IPVA                                                               | >      |  |
| IPTU/TLP                                                           | >      |  |
| ITBI                                                               | >      |  |
| ITCD                                                               | >      |  |
| ISS Autônomo                                                       | >      |  |
| Nota Fiscal Avulsa                                                 | >      |  |
| DF-e (Doc. Fiscais Eletrônicos)                                    | >      |  |
| Emissão de Guias                                                   | >      |  |
| Cadastro Fiscal ICMS ou ISS                                        | >      |  |
| Consulta Tributária Formal                                         | >      |  |
| Decisões sobre Benefícios Fiscais /<br>Restituições / Compensações | >      |  |
| Lançamentos                                                        | >      |  |
| Legislação                                                         | >      |  |
| Regimes Especiais                                                  | >      |  |
| TADE                                                               | \<br>\ |  |

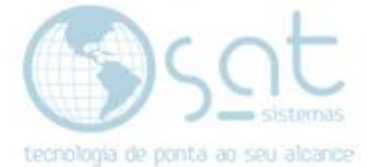

Em seguida vá em Efetuar Credenciamento/ Descredenciamento.

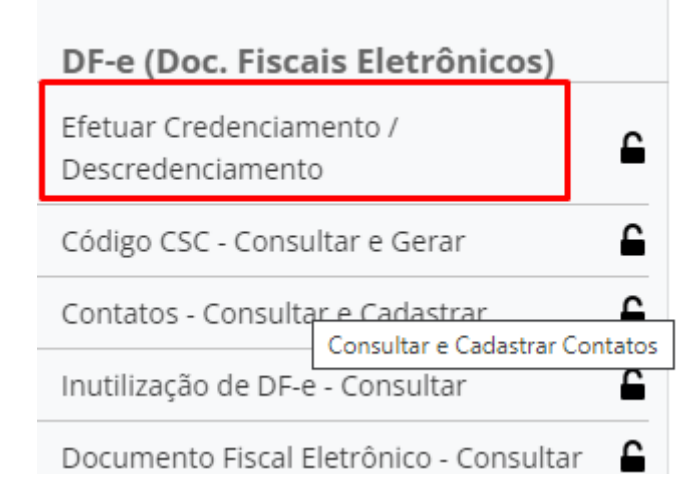

# Após vai aparecer uma opção para selecionar o tipo de documento, vá e selecione NFCE - NOTA FISCAL AO CONSUMIDOR ELETRÔNICA e cliqueem consultar.

| rtal da Receita - DF / Documentos Eletrônicos / Consulta Documentos Credenciados |           |
|----------------------------------------------------------------------------------|-----------|
| NFCE - NOTA FISCAL AO CONSUMIDOR ELETRÔNICA                                      | Consultar |
| MDFE - MANIFESTO DE DOCUMENTO ELETRÔNICO                                         |           |
| CTE - CT-E                                                                       |           |
| NFE - NOTA FISCAL ELETRÔNICA                                                     |           |
| CTEOS - CT-E OS                                                                  |           |

#### Após consultar, na opção ação vai ter credenciar, clique e confirme.

| Credencimento / Desc                                        | credenciamento                     |                                         |                 |             |               |
|-------------------------------------------------------------|------------------------------------|-----------------------------------------|-----------------|-------------|---------------|
| Portal da Receita - DF / Docun                              | mentos Eletrônicos / Consulta Docu | imentos Credenciados                    |                 |             |               |
| Selecione o tipo de documento *<br>NFCE - NOTA FISCAL AO CO | NSUMIDOR ELETRÖNICA                |                                         |                 | ✓ Consultar |               |
| CNPJ/CPF                                                    | CFDF                               | Descrição                               | Obrigatoriedade | Credenciado | Ação          |
| 09376659000111                                              | 0749944500134                      | NOTA FISCAL AO CONSUMIDOR<br>ELETRÔNICA | Voluntário      | Sim         | Descredenciar |
|                                                             |                                    |                                         |                 |             |               |

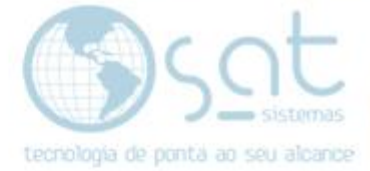

II. Gerando o código CSC.

Depois de fazer o credenciamento no painel de serviços **clique em** CódigoCSC - Consultar e Gerar.

| Painel de Serviços                            |   |  |  |  |
|-----------------------------------------------|---|--|--|--|
| < Serviços da Receita                         |   |  |  |  |
| DF-e (Doc. Fiscais Eletrônicos)               |   |  |  |  |
| Efetuar Credenciamento /<br>Descredenciamento | 2 |  |  |  |
| Código CSC - Consultar e Gerar                | 2 |  |  |  |
| Contatos - Consultar e Cadastrar              | 2 |  |  |  |
| Inutilização de DF-e - Consultar              | 2 |  |  |  |
| Documento Fiscal Eletrônico - Consultar       | 2 |  |  |  |

Feito isso, vai aparecer uma tela para gerar o código, marque a opção quedeseja e clique em Gerar CSC.

### Consultar CSC Portal da Receita - DF / Documentos Eletrônicos / Consultar CSC Lista de CSCs gerados O Homologação Id T CSC T A

| Data Início       Data Fim       Ação         17/08/2015       Revogar         17/08/2015       Revogar         17/08/2015       Revogar         página       5       1-2 of 2       \$ | Data Início ▼ ▲       Data Fim ▼ ▲       Ação         17/08/2015       Revogar         17/08/2015       Revogar         página 5 ▼ 1-2 of 2       < > |               |        |            |            | E                 |
|----------------------------------------------------------------------------------------------------|----------------------------------------------------------------------------------------------------|---------------|--------|------------|------------|-------------------|
| 17/08/2015     Revogar       17/08/2015     Revogar       página 5 ▼ 1-2 of 2     < >                                                                                                   | 17/08/2015       Revogar         17/08/2015       Revogar         página 5 ▼ 1-2 of 2       ✓                                                         | Data Início 🔻 | •      | Data Fim 🔻 | •          | Ação              |
| 17/08/2015 Revogar                                                                                                    | 17/08/2015 Revogar                                                                                                    | 17/08/2015    |        |            |            | Revogar           |
| página <u>5</u> 💌 1 – 2 of 2 < >                                                                                                    | página <u>5</u>                                                                                                    | 17/08/2015    |        |            |            | Revogar           |
|                                                                                                    |                                                                                                    |               | página | 5 💌        | 1 – 2 of 2 | $\langle \rangle$ |

ia de ponta ao seu

Depois é só **copiar o código CSC e o ID,** colar no seu sistema e fazer as suasemissões.

| 💯 SAT Sistemas - SAT - Cadastro de Lojas - versão 220512A                              | – 🗆 X                                                |
|----------------------------------------------------------------------------------------|------------------------------------------------------|
| Cada                                                                                   | astro de Lojas                                       |
| Código 001 Nome da Loja Sat Sistemas Teste                                             |                                                      |
| 1 · Principal 2 · Permissões 3 · Informações 4 · Padrões Fiscais 5 · Logomard          | ca 6 - Comunicação 7 - Autorizadoras 7 - Licenç. 💶 🕨 |
| Tributação da Loja Certificado Digital Indicador de Presença NF-e NFC-e                | MDF-e Livro Eletrônico / SPED                        |
| Configuração NFC-e                                                                     |                                                      |
| Série da NFC-e:                                                                        |                                                      |
| 6                                                                                      |                                                      |
| Número da Próxima NFC-e:                                                               |                                                      |
| 101223                                                                                 |                                                      |
| IdToken / IdCSC:<br>000001                                                             |                                                      |
| Token / CSC                                                                            |                                                      |
| 42A7C35F3ECB4DE0838552179EFCA827                                                       |                                                      |
|                                                                                        |                                                      |
|                                                                                        |                                                      |
|                                                                                        |                                                      |
| M 📢 🇭 M 🕍 🔞 🖸 🗊                                                                        | C 🔍 🖶 📲 🗙                                            |
| Primeiro Anterior Seguinte Último <sub>Salvar Cancelar</sub> Editar Inserir Excluir At | ualizar Procurar <sub>Imprimir</sub> Log Eechar      |
| 🕥 🛛 👘 Desenvolvido por SAT Si                                                          | stemos                                               |

FIM